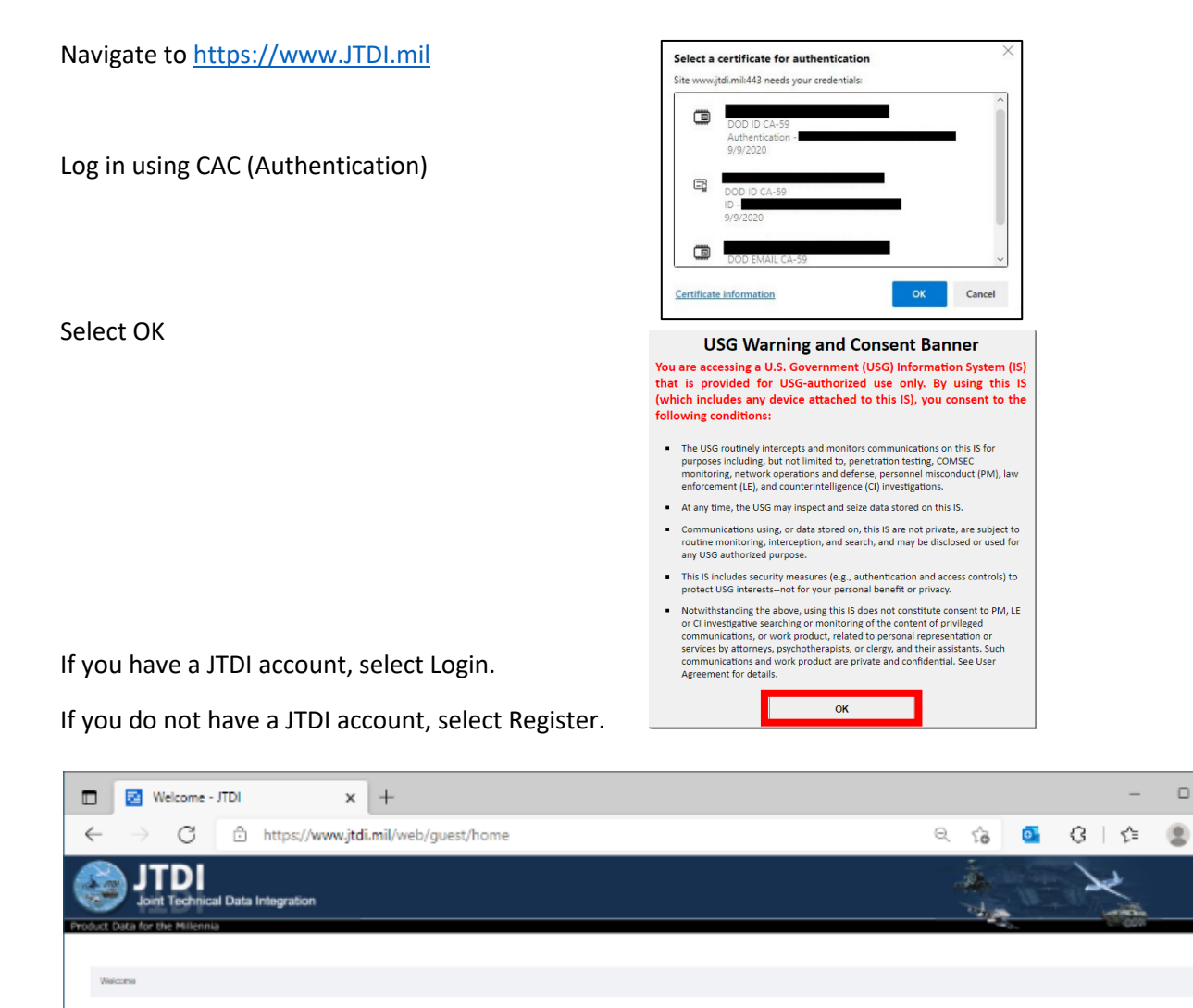

## Important Announcements

\*\*\*\*\*Users will need to update their profile with their new Navy Flank Speed or Army 365 email address.\*\*\*\*\*

\*\*\*\*\* For existing Navy and Marine JKCS/JDMS users, JDMS 1.0.11.2 is now available. Please contact the NAVAIR National Help Desk to request the installation package. \*\*\*\*\*

\*\*\*\*\*\*Users logging into the JTDI portal using the Authentication/PIV certificate will need to use the same certificate for access to all JTDI sites (IETM, WSTT, WSMT, CCT, PKADM, LEMUPD, ASTATS).\*\*\*\*

×

...

\*\*\*\*\*JTDP's Maintenance window is scheduled every Tuesday 1600 to 2000 EST and the Portal will not be available during that time.\*\*\*\*\*

If you need further assistance, please contact NAVAIR NHD at 1-888-292-5919, or email us at the JTDI Service Desk at nav\_helpdesk.fct@navy.mil, support hours are 24/7

utor user assault responsessibles: UNV DOD Cyber Security Policy, ITDI users must log into the JTDI portal at least once every 50 days. Accounts that reach 50 days of inact/kry will be suspended. If 45 days elapse since the last account actively, the account will be detered. Users that must their be account detects will be required to treated account actively. Additionally, ITDI users are required to update/confirm their registration information can be updated/confirmed at any time by selecting the "<u>Update Toppings Topping</u>" (Inc. which is located within the height side of each JTDI weblick. Accounts that ere not updated/confirmed annually. It lie detected.

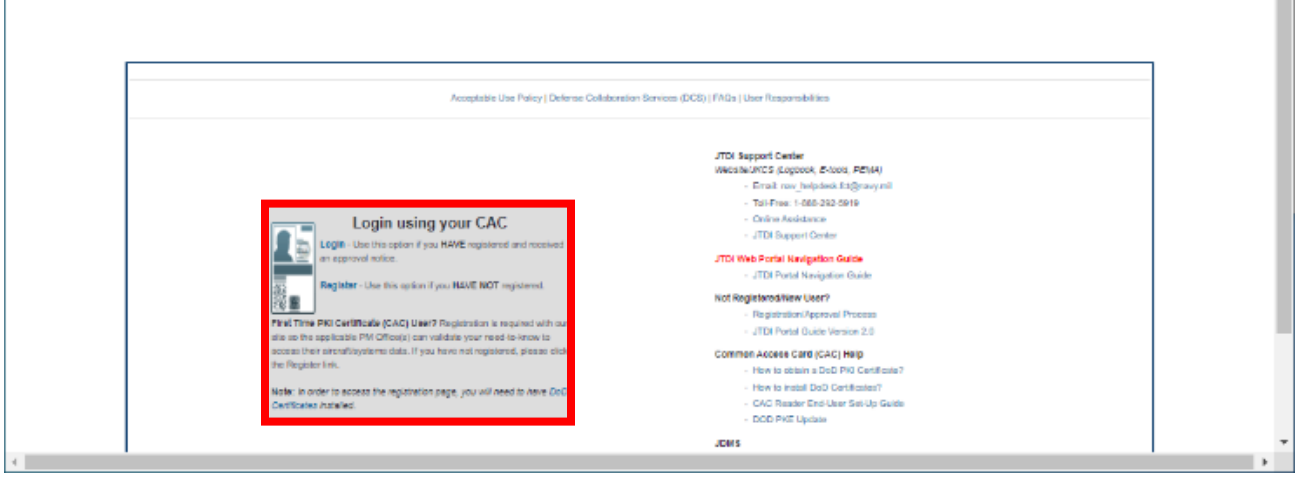

Once account has been created, go to More JTDI Access.

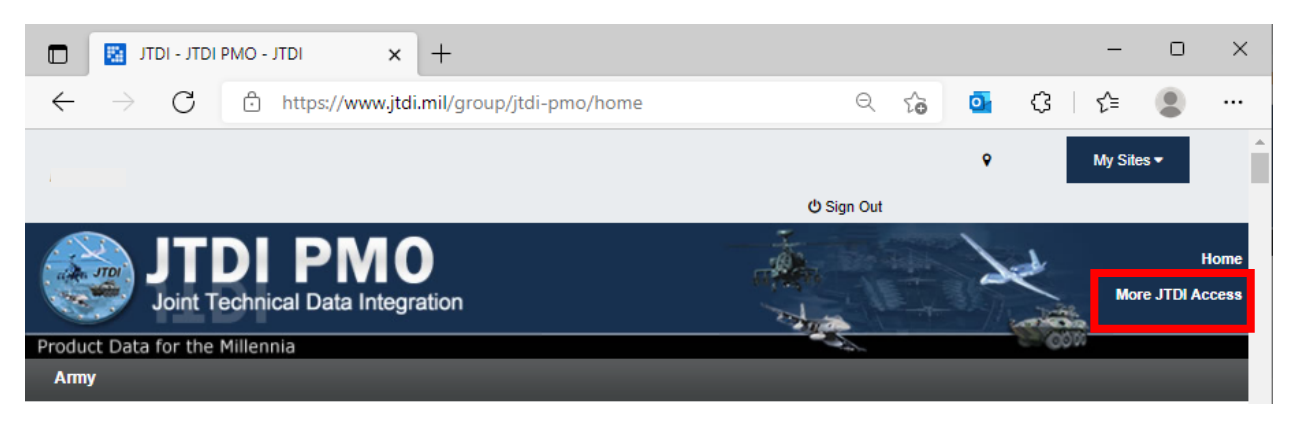

Scroll down and select box for Air Warrior, then acknowledge and agree to terms of use and select Request Access.

| Access Request                                                                                                    |
|----------------------------------------------------------------------------------------------------|
|                                                                                                    |
|                                                                                                    |
| MPORTANT Please Read: Please do not automatically request access to every web site. Doing so makes a lot of extra work for the site administrators who have to deny your access<br>hen not needed. Only request access to the specific web sites that are pertinent to your mission accomplishment. Army Aviation users will not currently find anything relevant under the<br>Army Ground" or "Army Missile System categories". |
| he following list of characters are not allowed in the "Reason for Access" field: !#@\$%^&*+={{  > \~`                                                                                                    |
|                                                                                                    |
| quest Access                                                                                                    |
| ince you are already a registered user of JTDI, More JTDI Access may be requested by selecting from the areas below.                                                                                                    |
| PORTANT Please Read: Areas that you have or have requested access to are checked and disabled. If you need to merge accounts together, please email the webmaster. Be sure to indicate your current login information to be merged.                                                                                                    |
| Specify Reason for Access - You must specify a reason for EACH area of access you are requesting below. (2000 characters max)                                                                                                    |
|                                                                                                    |
|                                                                                                    |
|                                                                                                    |
| *** Requests should be made on a NEED TO KNOW basis only ***                                                                                                    |
| Request Access, first select the Service checkbox. A listing of all available systems for that Service will be displayed. Select the appropriate checkbox to make your request. If a system is not listed, it is not currently supported by JTDI. You may indicate your                                                                                                    |
| terest in adding a system by sending an email to the webmaster (nav_helpdesk.fd@navy.mi).                                                                                                    |
| Service:                                                                                                    |
| Army Aviation                                                                                                    |
| 128h                                                                                                    |
| 📱 🖾 A2E2 (Aviation Architecture and Environment Exploitation)                                                                                                    |
| 🛞 🔤 ACMC (Aerial Communications and Mission Command)                                                                                                    |
| ACN (Aircraft Notebook)                                                                                                    |
| air Warrior                                                                                                    |
| Navy Mannes                                                                                                    |
|                                                                                                    |
| TDI Acceptable Use Policy (AUP)                                                                                                    |
| Il authorized users of the system must adhere to rules of behavior specified in the Department of Defense Instruction (DoDI) 8800.01, with Change 1, dated October 7, 2019.                                                                                                    |
| Immediately report all cybersecurity-related events (e.g., data spill) and potential threats and vulnerabilities (e.g., insider threat) to the appropriate information Systems Security Officer (ISSO) or, in the absence of an ISSO, the                                                                                                    |
|                                                                                                    |
| I acknowledge and agree to the Terms of Use as described in the UTDI Acceptable Use Policy.                                                                                                    |
| Request Access                                                                                                    |
| Questional/Answers? Email nav_helpdesk.fcl@navy.mil                                                                                                    |
|                                                                                                    |
|                                                                                                    |

Once you have been granted access, select My Sites dropdown then select Air Warrior.

| Ryan Stark 9                                                                                                    | My Sites 🕶                                             | ර් Sign Out |                          |
|----------------------------------------------------------------------------------------------------|--------------------------------------------------------|-------------|--------------------------|
| Product Data Integration                                                                                                    | 128th<br>A2E2<br>ACMC<br>ACN<br>AGSE<br>Air Warrior    |             | Home<br>More JTDI Access |
| IMPORTANT Please Read: Please do not automatically request access to every web site. Doing so makes a lot of extra work for the site admini when not needed. Only request access to the specific web sites that are pertinent to your mission accomplishment. Army Aviation users will not "Army Ground" or "Army Missile System categories".<br>The following list of characters are not allowed in the "Reason for Access" field: !#@\$%^&*+={}]!~>\~` | AMCOM<br>ASE<br>AWBS<br>FORSCOM<br>JTDI PMO<br>My JTDI |             | access<br>under the      |

## Select from available sections (Aircraft Electronics, ALSE, or Hand Held Electronics)

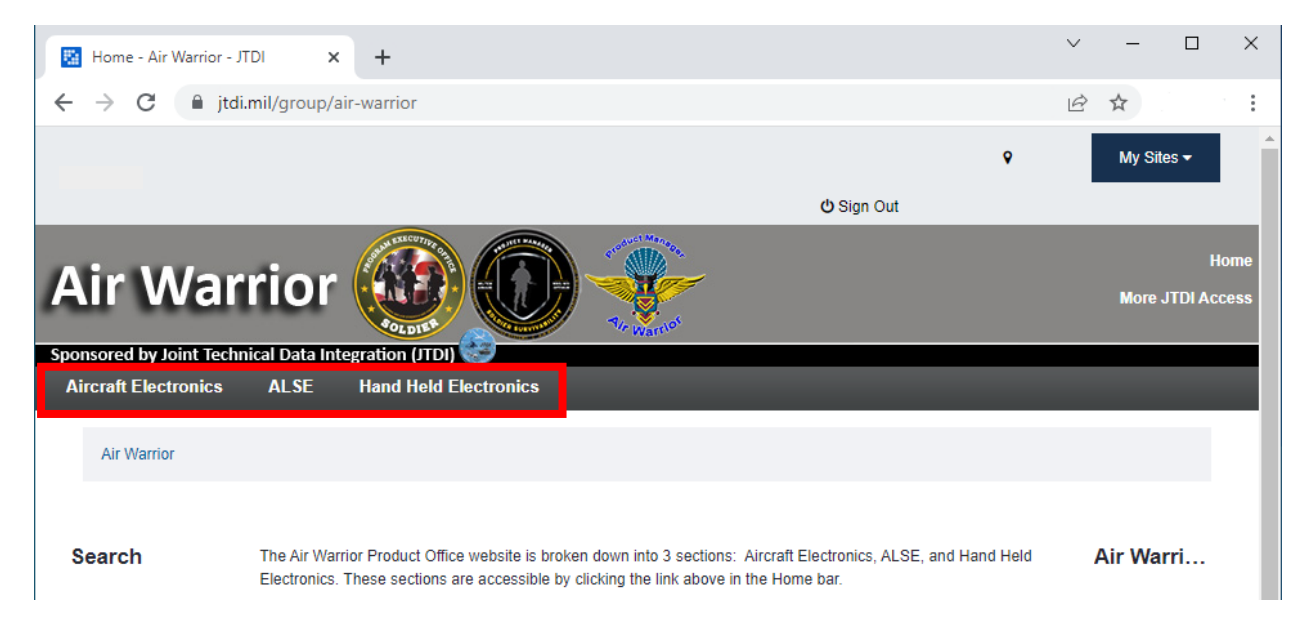